## **TP SAUVEGARDE VEEAM**

Lebeau

Mathéo

Intro : Pour ce tp on va utiliser le logiciel veeam backup et restauration pour sauvegarder nos vm on va l'installer sur notre serveur d'impression pour gagner efficacité pour cela on va télécharger et copier le fichier sur la vm tout simplement.

| 🖏 Copie                                                                                        | _     |        | ×     |
|------------------------------------------------------------------------------------------------|-------|--------|-------|
| Copie de 'VeeamBackup&Replication_                                                             | _12.2 | .0.334 | _2024 |
| À 'C:\Users\administrateur.JAPON\Desktop'<br>Fin de l'opération dans : 1 minute et 30 secondes |       |        |       |
|                                                                                                |       |        |       |
|                                                                                                |       | Annule | r     |

On va ensuite lancer l'installation du logiciel qui va durer un petit moment en quelques étapes.

| 15 | autorun | 26/09/2024 18:15 | Informations de c | 1 Ko   |
|----|---------|------------------|-------------------|--------|
| 跑  | Setup   | 26/09/2024 18:15 | Application       | 392 Ko |

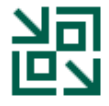

## Install Veeam Backup & Replication

Veeam Backup & Replication combines fast, flexible and reliable backup, recovery and replication for all your workloads and data.

UN veean backup of Nepilcation

#### License

Provide license file for Veeam Backup & Replication.

Select license provisioning method:

🚨 Sign in with Veeam 🔰 📁 Browse to local license file

#### License details:

Community edition, 10 instances, limited functionality & personal use only

Update license automatically (enables usage reporting)

Download and install new license automatically when you renew or expand your contract. This requires sending the license ID, the installation ID, and workload usage counters to Veeam servers periodically. Successful usage reporting doubles the number of workloads you can exceed your installed license by.

Veeam EULA prohibits using Community Edition to provide any services to third parties. In particular, you may not install, configure or manage such backup servers at your client's environment as a consultant or an MSP.

Next

Cancel

Back

| D |     | -1  | -        |  |
|---|-----|-----|----------|--|
| Б | а   | ⊂ k | £        |  |
| ~ | ш ч | - P | <u>۔</u> |  |

Install

# Veeam Backup & Replication 12.2

Cance

Successfully installed

Ensuite on lance le raccourci installé et on sélectionne notre serveur.

| Veeam<br>Backup & Replication 12                                               |                     |       |              |
|--------------------------------------------------------------------------------|---------------------|-------|--------------|
| Type in a backup server name or IP ad<br>and user credentials to connect with. | dress, backup servi | ice p | oort number, |
| localhost                                                                      | ~                   | /     | 9392         |
| JAPON\administrateur                                                           |                     |       |              |
| <u>P</u> assword                                                               |                     |       |              |
| ✓ Use <u>W</u> indows session authentication                                   | on                  |       |              |
| Save shortcut                                                                  | Connect             |       | Close        |

On va ensuite créer un répertoire de sauvegarde en réseau.

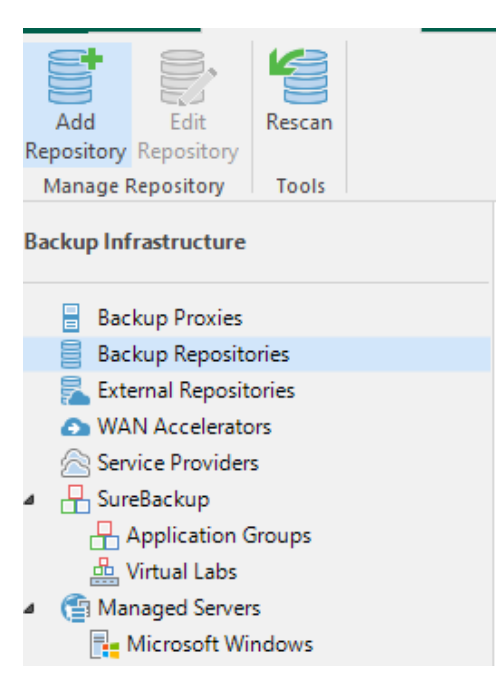

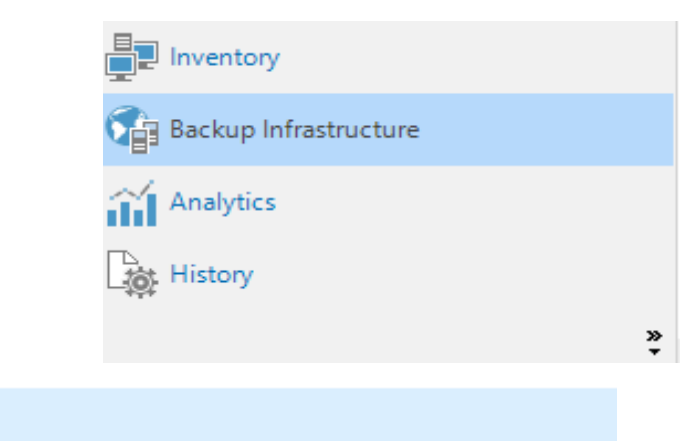

## Network attached storage

Network share on a file server or a NAS device. When backing up to a remote share, we recom select a gateway server located in the same site with the share.

## SMB share

Add an SMB (CIFS) share. For reliabili (CA) network shares only.

#### Name:

SRV-AD-DNS-ML

Description:

Ensuite parallèlement sur le serveur de fichier on va créer un dossier pour les sauvegardes.

| > Ce  | PC > Disque local (C:) > |                  |                     |        |  |
|-------|--------------------------|------------------|---------------------|--------|--|
|       | Nom                      | Modifié le       | Туре                | Taille |  |
|       | - Partage                | 15/10/2024 11:23 | Dossier de fichiers |        |  |
| ж     |                          | 08/05/2021 10:20 | Dossier de fichiers |        |  |
| nts 🖈 | Personnel\$              | 15/10/2024 11:54 | Dossier de fichiers |        |  |
| *     |                          | 08/05/2021 17:54 | Dossier de fichiers |        |  |
| *     |                          | 15/10/2024 09:35 | Dossier de fichiers |        |  |
|       | StorageReports           | 15/10/2024 10:34 | Dossier de fichiers |        |  |
|       | Utilisateurs             | 29/10/2024 12:00 | Dossier de fichiers |        |  |
|       |                          | 15/10/2024 10:08 | Dossier de fichiers |        |  |
|       | 📙 Sauvegarde             | 29/10/2024 12:02 | Dossier de fichiers |        |  |

Et on va le partager et donner uniquement des droits à l'administrateur.

| Autorisations pour Sauvegard                                    | e                    |                     |
|-----------------------------------------------------------------|----------------------|---------------------|
| Autorisations du partage                                        |                      |                     |
| Noms de groupes ou d'utilisateurs :                             |                      |                     |
| Administrateur (JAPON\Adminis                                   | strateur)            |                     |
|                                                                 |                      |                     |
|                                                                 |                      |                     |
|                                                                 |                      |                     |
|                                                                 |                      |                     |
|                                                                 |                      |                     |
|                                                                 | Aiouter              | Supprime            |
|                                                                 | Ajouter              | Supprime            |
| Autorisations pour Administrateur                               | Ajouter<br>Autoriser | Supprime            |
| Autorisations pour Administrateur                               | Ajouter<br>Autoriser | Supprime            |
| Autorisations pour Administrateur                               | Ajouter<br>Autoriser | Supprime<br>Refuser |
| Autorisations pour Administrateur<br>Contrôle total<br>Modifier | Ajouter<br>Autoriser | Supprime<br>Refuser |

Et comme d'habitude on désactive l'héritage et on enlever les droits d'accès des utilisateurs. Ensuite on retourne sur veeam pour remplir le chemin d'accès du dossier.

|     | New Backu | up Repository                                             |                                                                                                   |           | × |   |
|-----|-----------|-----------------------------------------------------------|---------------------------------------------------------------------------------------------------|-----------|---|---|
| Ту  |           | Share<br>Type in UNC path to s<br>write data to this shar | share (mapped drives are not supported), specify share access credentials and how backup jo<br>e. | bs should |   |   |
| e   | Name      |                                                           | Shared folder:                                                                                    |           | B | ¢ |
| )ef |           |                                                           | \\192.168.30.11\Sauvegarde                                                                        | Browse    |   |   |
|     | Share     |                                                           | Use \\server\folder format                                                                        |           |   |   |
|     | Repositor | у                                                         | This share requires access credentials:                                                           |           |   |   |
|     | Mount Se  | rver                                                      | 💦 japon\Administrateur (japon\Administrateur, last edited: less than a day agr 🗸                  | Add       | ] |   |
|     |           |                                                           | Manage accounts                                                                                   |           |   |   |
|     | Keview    |                                                           | Gateway server:                                                                                   |           |   |   |
|     | Apply     |                                                           | Automatic selection                                                                               | Choose    |   |   |

On n'oubliera pas de cocher la case et de sélectionner l'administrateur pour manager.

### Ici on laisse par défaut.

| Location                                                                                                    |             |
|----------------------------------------------------------------------------------------------------|-------------|
| Path to folder:                                                                                                    |             |
| \\192.168.30.11\Sauvegarde                                                                                                    | ]           |
| Capacity: 50,3 GB                                                                                                    | Populate    |
| Free space: 30,2 GB                                                                                                    |             |
| Load control                                                                                                    |             |
| Running too many concurrent tasks against the repository may reduce overall perfo<br>cause I/O timeouts. Control storage device saturation with the following settings: | rmance, and |
| Limit maximum concurrent tasks to: 4                                                                                                    |             |
| □ Limit read and write data rate to: 1 ▲ MB/s                                                                                                    |             |

Pareil ici.

| juire a write cache rolder to store changed disk blocks in.                                                                                                    |                                |
|----------------------------------------------------------------------------------------------------|--------------------------------|
| Mount server:                                                                                                    |                                |
| SRV-SAVE-ML.japon.local (Backup server)                                                                                                    | ∼ Add New                      |
| Instant recovery write cache folder:                                                                                                    |                                |
| C:\ProgramData\Veeam\Backup\IRCache\                                                                                                    | Browse                         |
| Ensure that the selected volume has sufficient free disk space to store changed dis<br>recovered machines. We recommend placing the write cache folder on an SSD dri | sk blocks of instantly<br>ive. |
| Enable vPower NFS service on the mount server (recommended)                                                                                                    | Ports                          |
| Unlocks instant recovery of any backup (physical, virtual or cloud) to a VMwar<br>vPower NFS service is not used for instant recovery to a Microsoft Hyper-V VM      | re vSphere VM.<br>1.           |

Et ensuite on décoche juste la case tout en bas.

Search the repository for existing backups and import them automatically
 Import guest file system index data to the catalog
 Ensure on va donc sauvegarder un serveur nyper-v

| Backup Infrastructure                                                                                                    | Add Server                                                                                                    |
|----------------------------------------------------------------------------------------------------|----------------------------------------------------------------------------------------------------|
| <ul> <li>Backup Proxies</li> <li>Backup Repositories</li> <li>External Repositories</li> <li>WAN Accelerators</li> <li>Service Providers</li> <li>SureBackup</li> <li>Application Groups</li> <li>Virtual Labs</li> <li>Managed Servers</li> <li>Microsoft Windows</li> <li>Virtualization Platform<br/>Select the type of a virtualization platform<br/>management servers can be found und</li> </ul> | Before using hypervisor file manage<br>the ribbon (or just click this text).<br>For VMware vSphere, add one or<br>makes Veeam Backup & Replication<br>For Microsoft Hyper-V, add one o<br>Based on your needs, also conside<br>S<br>rm you want to protect. All a<br>ter the Managed Servers node |
| Add VMware private cloud infrastructure                                                                                                    | e servers to the inventory.                                                                                                    |

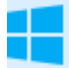

Microsoft Hyper-V

Add Microsoft private cloud infrastructure servers to the inventory.

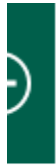

# Microsoft Hyper-V

Select the type of a Microsoft server you wa

.

Hyper-V

Add a SCVMM server, a Hyper-V cluster, or a

On rentre donc le nom de la machine physique.

DNS name or IP address:

SRV-P-HV-ML

Description:

Created by JAPON\administrateur at 29/10/2024 12:18.

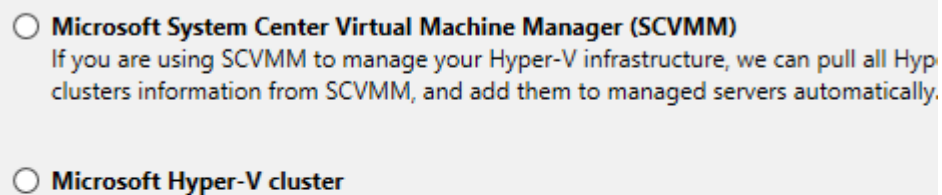

Use this option to register Hyper-V cluster that is not managed by SCVMM. Register cluster instead of individual cluster nodes provides for Live Migration awareness.

#### Microsoft Hyper-V server (standalone)

Use this option to register standalone Hyper-V server that is not a part of a cluster, a managed by SCVMM.

Et on resélectionne l'admin.

Select an account with local administrator privileges on the server you are adding. I format for domain accounts, or HOST\USER for local accounts. Credentials:

🎋 japon\Administrateur (japon\Administrateur, last edited: less than a day a...

Manage accor

Ensuite on applique et on fait suivant jusqu'à avoir fini cette étape.

On va maintenant faire la sauvegarde du dossier sysvol en quelques étapes.

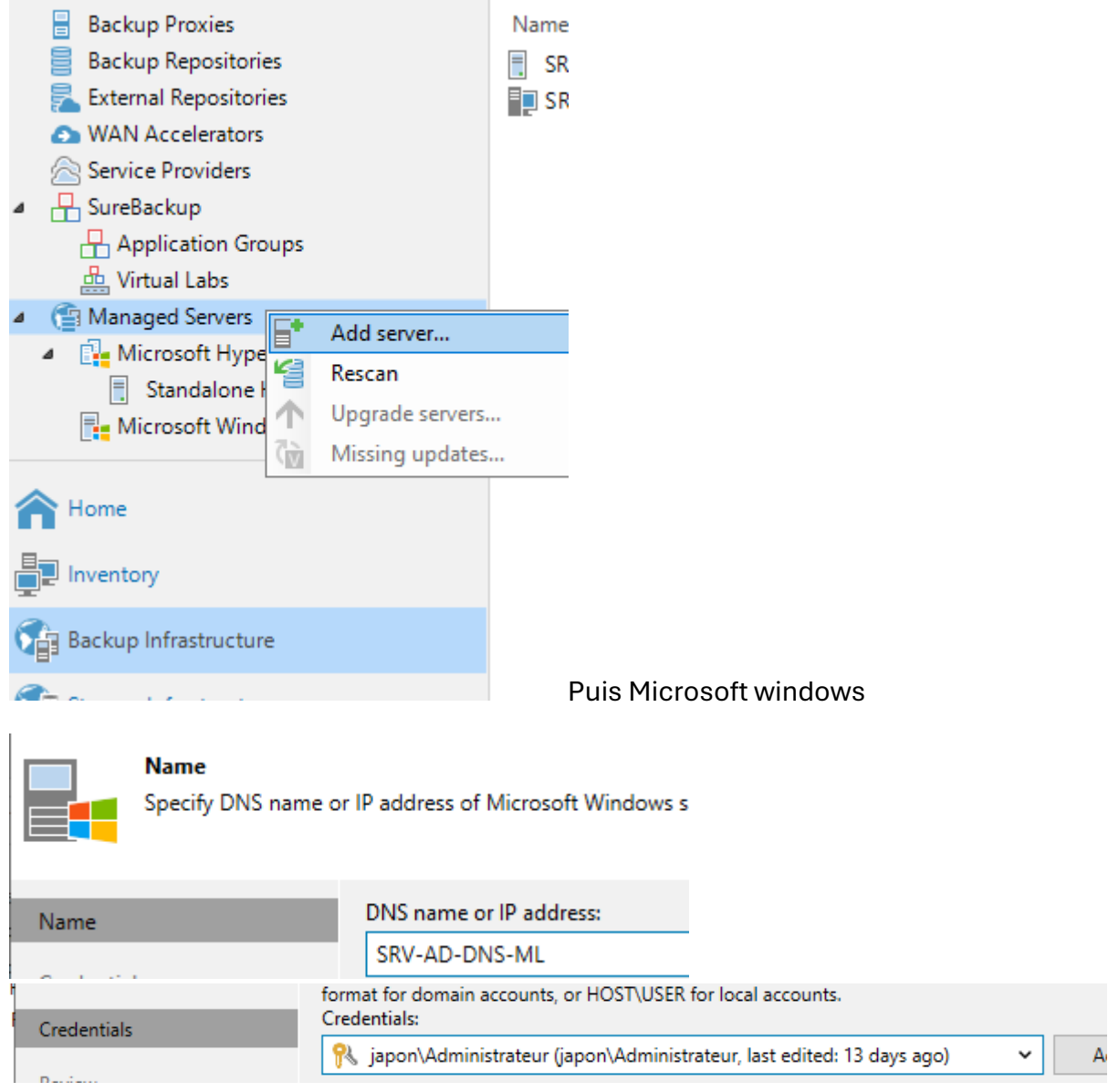

Comme précédemment.

Puis on fait next et finish.

On va maintenant passer à la création d'une tâche de sauvegarde.

Pour cela dans le menu de droite on va dans home et job puis on va créer un job.

| Backup<br>Job v<br>Job v<br>Heplication<br>Dob v<br>Heplication<br>CDP<br>Backup<br>Policy v<br>CDP | ackup Copy SureBa<br>Copy Job - Jo |                                |
|----------------------------------------------------------------------------------------------------|------------------------------------|--------------------------------|
| Virtual machine                                                                                     | Secondary Jobs                     |                                |
| Windows computer                                                                                    | C                                  |                                |
| Linux computer                                                                                      |                                    |                                |
| Mac computer                                                                                        | Na                                 |                                |
| Unix computer                                                                                       |                                    |                                |
| 😵 Object Storage                                                                                    |                                    |                                |
| 📶 File share                                                                                        |                                    |                                |
|                                                                                                    |                                    |                                |
|                                                                                                    |                                    |                                |
|                                                                                                    |                                    |                                |
| Name                                                                                                | Name:                              |                                |
| Virtual Machines                                                                                    | Sauvegarde_VM                      | Et on va selectionner avec add |

toutes les vm.

| Select objects:                                                                                                    | 🖸 📭             | -       | n that automatically |
|----------------------------------------------------------------------------------------------------|-----------------|---------|----------------------|
| <ul> <li>Hosts and VMs</li> <li>SRV-P-HV-ML</li> <li>SRV-AD-DNS</li> <li>SRV-FICHIERS</li> <li>SRV-IMPRESSION</li> <li>SRV-SAUVEGARDE</li> </ul> |                 |         | Add<br>Remove        |
| Name                                                                                                    | Type            | Size    |                      |
| SRV-AD-DNS                                                                                                    | Virtual machine | 13,4 GB |                      |
| SRV-FICHIERS                                                                                                    | Virtual machine | 23,4 GB |                      |
| SRV-SAUVEGARDE                                                                                                    | Virtual machine | 60,0 GB |                      |
| SRV-IMPRESSION                                                                                                    | Virtual machine | 25,0 GB |                      |
| W10-PRO                                                                                                    | Virtual machine | 20,6 GB |                      |

Ensuite on sélectionne bien le répertoire créer plutôt.

| Name                                                              | Backup proxy:                                                                                                    |               |  |  |  |  |
|-------------------------------------------------------------------|----------------------------------------------------------------------------------------------------|---------------|--|--|--|--|
| Marcal Mark Server                                                | Off-host backup (automatic proxy selection)                                                                                                    | Choose        |  |  |  |  |
| Virtual Machines                                                  | Backup repository:                                                                                                    |               |  |  |  |  |
| Storage                                                           | SRV-FICHIERS-ML (Created by JAPON\administrateur at 29/10/2024 11:58.)                                                                                        | ~             |  |  |  |  |
| Guest Processing                                                  | 30,2 GB free of 50,3 GB                                                                                                    | Map backup    |  |  |  |  |
| Schedule                                                          | Retention policy: 7 🗘 days 🗸 🌖                                                                                                    |               |  |  |  |  |
| Stillard                                                          | Keep certain full backups longer for archival purposes                                                                                                    | Configure     |  |  |  |  |
| Summary                                                           | GFS retention policy is not configured                                                                                                    |               |  |  |  |  |
|                                                                   | Configure secondary destinations for this job                                                                                                    |               |  |  |  |  |
|                                                                   | Copy backups produced by this job to another backup repository, or tape. We recon                                                                             | nmend to make |  |  |  |  |
|                                                                   | at least one copy of your backups to a different storage device that is located off-sit                                                                       | e.            |  |  |  |  |
|                                                                   |                                                                                                    |               |  |  |  |  |
|                                                                   |                                                                                                    |               |  |  |  |  |
|                                                                   | Advanced job settings include backup mode, compression and deduplication, block<br>size notification settings automated post-job activity and other settings. | Advanced      |  |  |  |  |
| Duia dana avanaí                                                  |                                                                                                    |               |  |  |  |  |
| Puis dans avance.                                                 |                                                                                                    |               |  |  |  |  |
| Backup Maintenance S                                              | torage Notifications Hyper-V Scripts                                                                                                    |               |  |  |  |  |
|                                                                   |                                                                                                    |               |  |  |  |  |
| Backup mode                                                       |                                                                                                    |               |  |  |  |  |
| O Reverse increme                                                 | ntal (slower)                                                                                                    |               |  |  |  |  |
| Increments are injected into the full backup file, so that the la |                                                                                                    |               |  |  |  |  |
| Tile is always a tui                                              | i backup of the most recent VIVI state.                                                                                                    |               |  |  |  |  |
| Incremental (rec                                                  | ommenaea)<br>wed into new files dependent on previous fil                                                                                                    |               |  |  |  |  |
| chain. Best for ba                                                | ckup targets with poor random I/O perform:                                                                                                    |               |  |  |  |  |
| <ul> <li>Create synthe</li> </ul>                                 | tic full backups periodically on:                                                                                                    |               |  |  |  |  |
| samedi Confi                                                      | gure                                                                                                    |               |  |  |  |  |
| Active full backup                                                |                                                                                                    |               |  |  |  |  |
| Create active full                                                | backups periodically on:                                                                                                    |               |  |  |  |  |
| samedi Configure                                                  | e                                                                                                    |               |  |  |  |  |
| -                                                                 |                                                                                                    |               |  |  |  |  |
| Backup Maintenance                                                | Storage Notifications Hyper-V Scripts                                                                                                    |               |  |  |  |  |
|                                                                   |                                                                                                    |               |  |  |  |  |
| Storage-level corruptio                                           | on guard                                                                                                    |               |  |  |  |  |
| ✓ Perform backup<br>At 05:00 as loss                              | p files health check (detects and auto-heals corruption) on:                                                                                                  |               |  |  |  |  |
| At US:00 on Las                                                   | st Saturday of every month Configure                                                                                                    |               |  |  |  |  |
| Full backup file mainte                                           | nance                                                                                                    |               |  |  |  |  |
| Remove delete                                                     | d items data after 14 🗘 days                                                                                                    |               |  |  |  |  |
| Defragment an                                                     | d compact full backup file on:                                                                                                    |               |  |  |  |  |
| Last Saturday of                                                  | of every month Configure                                                                                                    |               |  |  |  |  |

Le reste on laissera par défaut ou à modifier en fonction des préférences.

|   | Enable application-aware processing<br>Detects and prepares applications for consistent backup, performs transaction logs processing, and<br>configures the OS to perform required application restore steps upon first boot. |          |          |  |  |  |  |  |  |  |
|---|----------------------------------------------------------------------------------------------------|----------|----------|--|--|--|--|--|--|--|
|   | Customize application handling options for individual machines and applications                                                                                                    | Applica  | tions    |  |  |  |  |  |  |  |
|   | Enable guest file system indexing and malware detection<br>Indexing enables global file search functionality, automatic detection of suspicious file system<br>activity and known malware files.                              |          |          |  |  |  |  |  |  |  |
|   | Customize advanced guest file system indexing options for individual machines<br>Guest OS credentials:                                                                                                    | Index    | ing      |  |  |  |  |  |  |  |
|   | 🕅 japon\Administrateur (japon\Administrateur, last edited: 13 days ago) 🗸                                                                                                    | Ade      | d        |  |  |  |  |  |  |  |
|   | Manage accounts                                                                                                    |          |          |  |  |  |  |  |  |  |
|   | Customize guest OS credentials for individual machines and operating systems                                                                                                    | Creden   | itials   |  |  |  |  |  |  |  |
|   | Verify network connectivity and credentials for each machine included in the job                                                                                                    | Test Now |          |  |  |  |  |  |  |  |
|   |                                                                                                    |          |          |  |  |  |  |  |  |  |
|   | < Previous Next > Finish                                                                                                    | Can      | cel      |  |  |  |  |  |  |  |
|   |                                                                                                    |          |          |  |  |  |  |  |  |  |
|   |                                                                                                    |          |          |  |  |  |  |  |  |  |
|   | ✓ Run the job automatically                                                                                                    |          |          |  |  |  |  |  |  |  |
|   | Daily at this time: 21:00 Certain Everyday                                                                                                    | ~        | Days     |  |  |  |  |  |  |  |
|   | O Monthly at this time: 22:00 🗘 Fourth 🗸 Saturday                                                                                                    | ~        | Months   |  |  |  |  |  |  |  |
|   | O Periodically every: 1 V Hours                                                                                                    | ~        | Schedule |  |  |  |  |  |  |  |
|   | O After this job:                                                                                                    |          | ~        |  |  |  |  |  |  |  |
|   | Automatic retry                                                                                                    |          |          |  |  |  |  |  |  |  |
| Ī | ✓ Retry failed items processing: 1                                                                                                    |          |          |  |  |  |  |  |  |  |
|   | Wait before each retry attempt for: 30 🗘 minutes                                                                                                    |          |          |  |  |  |  |  |  |  |
|   | Backup window                                                                                                    |          |          |  |  |  |  |  |  |  |
|   | Terminate the job outside of the allowed backup window                                                                                                    |          | Window   |  |  |  |  |  |  |  |
|   | Long running or accidentally started jobs will be terminated to prevent in<br>on your production infrastructure during busy hours.                                                                                            | pact     |          |  |  |  |  |  |  |  |
|   |                                                                                                    |          |          |  |  |  |  |  |  |  |
|   | < Previous Apply Finis                                                                                                    | sh       | Cancel   |  |  |  |  |  |  |  |

Ensuite on fait apply et finish

On va ensuite lancer la sauvegarde qui va prendre du temps en fonction de l'espace occupé.

Puis dernière étape on va paramétrer une tâche de sauvegarde de certains fichier d'un serveur Windows distant.

| Backup<br>Job •   | CDP Ba<br>Policy + C                   |
|-------------------|----------------------------------------|
| ≚ Virtual machine |                                        |
| 🚱 Windows comp    | uter                                   |
|                   |                                        |
|                   |                                        |
| ob Mode           | Туре:                                  |
| Jame              | O Workstation                          |
| vanie             | Server                                 |
| Computers         | O Failover cluster                     |
| ackup Mode        |                                        |
| itorage           | Mode:                                  |
|                   | Managed by backup server               |
| Suert Drocessing  | veeam backup server schedules and exec |

м нусте васкар зов

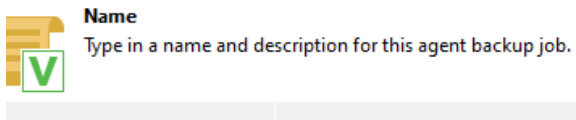

| b Mode          | Name:                                                                                                    |
|-----------------|----------------------------------------------------------------------------------------------------|
| ime             | Sauvegarde AD1                                                                                                 |
|                 | Description:                                                                                                   |
| omputers        | Created by JAPON\Administrateur at 25/11/2024 08:53.                                                           |
| ckup Mode       |                                                                                                    |
| orage           |                                                                                                    |
| lest Processing |                                                                                                    |
| hedule          |                                                                                                    |
| mmary           |                                                                                                    |
|                 |                                                                                                    |
|                 |                                                                                                    |
|                 |                                                                                                    |
|                 |                                                                                                    |
|                 | Backup infrastructure resources are offered to high priority jobs first. Use this option for jobs sensitive to |
|                 | the start time, or jobs with strict RPO requirements.                                                          |
|                 |                                                                                                    |
| Add             | Target                                                                                                    |
|                 | Target                                                                                                    |
| Prote           | ction group kı                                                                                                 |
| Indivi          | dual computer                                                                                                  |
| -               |                                                                                                    |
| Add Computer    | ×                                                                                                    |
| Host name or IP | address:                                                                                                    |
|                 |                                                                                                    |
| 192.168.30.10   |                                                                                                    |
| Credentials:    |                                                                                                    |
| 💦 japon\Adm     | nistrateur (japon\Administrateur, last edit 🗸 🛛 🗛 🗛 🗸 🗸 Add                                                    |
|                 | Manage accounts                                                                                                |
|                 |                                                                                                    |
|                 | OK Cancel                                                                                                    |

.

| Back up entire computer<br>automatically exclude                                             | ter image for fast recovery on an<br>d from the image to reduce the<br>SB drives            |                  |
|----------------------------------------------------------------------------------------------|---------------------------------------------------------------------------------------------|------------------|
| <ul> <li>Volume level backup<br/>Back up images of spe<br/>are automatically excl</li> </ul> | ecified volumes, for example only<br>uded from the image to reduce 1                        |                  |
| File level backup (slo<br>Back up selected files<br>with protected file sys                  | wer)<br>and directories only. This mode :<br>tem objects included in the imag               |                  |
| New Agent Backup Job                                                                         |                                                                                             | $\times$         |
| Objects<br>Specify objects you we                                                            | ould like to include in the backup.                                                         |                  |
| Job Mode                                                                                     | Objects to backup:                                                                          |                  |
| Name                                                                                         | Operating system                                                                            |                  |
| Committee                                                                                    | Include: Deskton Documents Pictures Video Music Eavorites Downloads Other files av          | Choose           |
| Computers                                                                                    | The following file system objects:                                                          | Choosein         |
| Backup Mode                                                                                  | Object                                                                                      | Add              |
| Objects                                                                                      |                                                                                             | Edit             |
| Storage                                                                                      |                                                                                             | Demession        |
| Guest Processing                                                                             | Volume name or path to a directory:<br>c:\Windows\Sysvo                                     | Kemove           |
| Schedule                                                                                     | Example: C:\Users OK Cancel                                                                 |                  |
| Summary                                                                                      |                                                                                             |                  |
| Ensuite on ne change                                                                         | rien                                                                                        |                  |
| Specify a backup repo                                                                        | sitory to store the backup files produced by the backup job and customize advanced job sett | ings if required |

|   |   | Specify a packup repository to store the packup files produced by the packup fob and customize advanced fob settings if required. |
|---|---|----------------------------------------------------------------------------------------------------|
| V | V |                                                                                                    |

| Job Mode         | Backup repository:                                                                                                    |              |
|------------------|----------------------------------------------------------------------------------------------------|--------------|
| Name             | Default Backup Repository (Created by Veeam Backup)                                                                                                    | ~            |
|                  | 🧧 60,1 GB free of 199,3 GB                                                                                                    | Map backup   |
| Computers        | Retention policy: 7 📥 days 🗸                                                                                                    |              |
| Backup Mode      | Keen certain full backups longer for archival numoses                                                                                                    | Configure    |
| Objects          | GFS retention policy is not configured                                                                                                    | configuren   |
| Storage          | Configure secondary destinations for this job                                                                                                    |              |
| Guest Processing | Copy backups produced by this job to another backup repository, or tape. We recommend<br>least one copy of your backups to a different storage device that is located off-site. | l to make at |
|                  |                                                                                                    |              |

| <u>Detects</u> and prepares applications for consistent backup, performs transaction logs p<br>configures the OS to perform required application restore steps upon first boot. | rocessing, and      |
|----------------------------------------------------------------------------------------------------|---------------------|
| Customize application handling options for individual machines and applications                                                                                                 | Applications        |
| Enable guest file system indexing and malware detection<br>Indexing enables global file search functionality, automatic detection of suspicious f<br>and known malware files.   | ile system activity |
| Customize advanced quest file system indexing options for individual machines                                                                                                   | Indexing            |

## Ensuite on applique et on peut pour finir tester la sauvegarde.

| Job Mode         | Run the job automatically                                                   |                               |                |                                            |        |            |              |        |                |
|------------------|-----------------------------------------------------------------------------|-------------------------------|----------------|--------------------------------------------|--------|------------|--------------|--------|----------------|
| Name             | Daily at this time:                                                         | 22:00                         | *<br>*         | Everyday                                   |        |            | $\sim$       | Days   |                |
| -                | <ul> <li>Monthly at this time:</li> </ul>                                   | 22:00                         | *              | Fourth                                     | $\sim$ | samedi     |              | $\sim$ | Months         |
| Computers        | Periodically every:                                                         | 1                             | $\sim$         | Hours                                      |        |            |              | ~      | Schedule       |
| Backup Mode      | O After this job:                                                           | Sauvegarde                    | _VM (          | Created by JAPC                            | )N∖a   | dministrat | eur at 12/11 | /202   | 24 10:09.) 🗸 🗸 |
| Objects          | Automatic retry                                                             |                               |                |                                            |        |            |              |        |                |
| Storage          | <ul> <li>Retry failed items proc</li> <li>Wait before each retry</li> </ul> | essing:<br>attempt for:       | 3<br>10        | <ul> <li>times</li> <li>minutes</li> </ul> |        |            |              |        |                |
| Guest Processing | Backup window                                                               |                               |                |                                            |        |            |              |        |                |
| Schedule         | Terminate job outside                                                       | of the backup                 | o wind         | ow                                         |        |            |              |        | Window         |
| Summary          | Prevent long-running<br>infrastructure during t                             | or accidental<br>he busy hour | ly start<br>s. | ed job from imp                            | pacti  | ng your pi | roduction    |        |                |
|                  |                                                                             |                               |                |                                            |        |            |              |        |                |
|                  |                                                                             |                               |                |                                            |        |            |              |        |                |
|                  |                                                                             |                               |                |                                            |        |            |              |        |                |
|                  |                                                                             |                               |                |                                            |        |            |              |        |                |
|                  |                                                                             |                               | <              | Previous                                   | Ар     | oply       | Finish       |        | Cancel         |

Une fois la sauvegarde terminée c'est la fin de ce tp.

Pour résumer lors de ce tp nous avons installé la solution veeam agent sur une vm windows afin de sauvegarder des vm de notre hyper v mais aussi des fichiers de nos vm distantes. Grâce à cette solution on peut également restaurer des fichiers et faire en sorte de choisir où iront les sauvegardes effectuées. Pour finir il faut bien noter qu'une sauvegarde prend du temps et beaucoup d'espace celons le type de sauvegarde sélectionné.